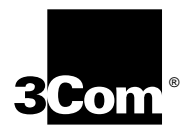

## SuperStack<sup>®</sup> II Remote Access System 1500

### **Getting Started Guide 1.5**

http://www.3com.com/

Part No. 1.024.1910 Rev 1.00 March, 1999

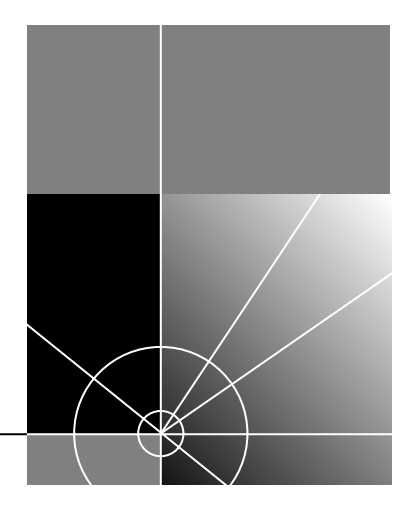

#### 3Com Corporation 5400 Bayfront Plaza Santa Clara, California 95052-8145

Copyright © 1999, 3Com Corporation. All rights reserved. No part of this documentation may be reproduced in any form or by any means or used to make any derivative work (such as translation, transformation, or adaptation) without written permission from 3Com Corporation.

3Com Corporation reserves the right to revise this documentation and to make changes in content from time to time without obligation on the part of 3Com Corporation to provide notification of such revision or change.

3Com Corporation provides this documentation without warranty of any kind, either implied or expressed, including, but not limited to, the implied warranties of merchantability and fitness for a particular purpose. 3Com may make improvements or changes in the product(s) and/or the program(s) described in this documentation at any time.

#### UNITED STATES GOVERNMENT LEGENDS:

If you are a United States government agency, then this documentation and the software described herein are provided to you subject to the following:

United States Government Legend: All technical data and computer software is commercial in nature and developed solely at private expense. Software is delivered as Commercial Computer Software as defined in DFARS 252.227-7014 (June 1995) or as a commercial item as defined in FAR 2.101(a) and as such is provided with only such rights as are provided in 3Com's standard commercial icense for the Software. Technical data is provided with limited rights only as provided in DFAR 252.227-7015 (Nov 1995) or FAR 52.227-14 (June 1987), whichever is applicable. You agree not to remove or deface any portion of any legend provided on any licensed program or documentation contained in, or delivered to you in conjunction with, this User Guide.

[Portions of this documentation are reproduced in whole or in part with permission from (as appropriate).]

Unless otherwise indicated, 3Com registered trademarks are registered in the United States and may or may not be registered in other countries.

3Com, the 3Com logo, and SuperStack are registered trademarks of 3Com Corporation.

Intel and Pentium are registered trademarks of Intel Corporation. AIX, Appletalk, AT, CompuServ, FireWire, IBM, NetView, and OS/2 are registered trademarks and Warp is a trademark of International Business Machines Corporation. Microsoft, MS-DOS, Windows, and Windows NT are registered trademarks of Microsoft Corporation. Novell and NetWare are registered trademarks of Novell, Inc.

Other brand and product names may be registered trademarks or trademarks of their respective holders.

### **CONTENTS**

#### ABOUT THIS GUIDE

Finding Specific Information vii Conventions viii Related Documentation viii Contacting 3Com ix

#### 1 INTRODUCING THE SUPERSTACK II REMOTE ACCESS SYSTEM 1500

About the RAS 1500 1-2 Overview 1-2 Applications 1-3 Security Options 1-5 **Configuration Options** 1-5 Universal Connect 1-5 ISDN Configuration 1-5 Front Panel Description 1-6 RAS 1500 LEDs 1-7 Power and Status LEDs 1-7 WAN Port LEDs 1-7 LAN Port LEDs 1-7 ISDN I/O Module LEDs 1-8 Analog I/O Module LEDs 1-8

#### 2 INSTALLING THE RAS 1500 HARDWARE

Before you Begin 2-1 Required Equipment 2-1 You Should Have Received 2-2 Optional Components 2-2 Installing the RAS 1500 System 2-3 Installing the RAS 1500 System in a Stack 2-3 Installing the RAS 1500 System in a Rack 2-3 Rack Installation Guidelines 2-4 Grounding the RM and the PEM 2-4 I/O Module 2-5 Powering the RAS 1500 On or Off 2-5 Powering On the RAS 1500 2-5 Powering Off the RAS 1500 2-5 Connecting the FireWire 2-6

#### **3** Using TRAM to Configure the RAS 1500

Overview 3-1 3-2 Before You Begin Installing TRAM 3-2 Running TRAM 3-3 Basic TRAM Configuration 3-3 Using the Setup Wizard 3-5 Getting Help in the Setup Wizard 3-5 Starting the Setup Wizard 3-6 Managing the RAS 1500 3-7 Viewing Online Help 3-9 Viewing Specific Help Topics 3-10 Additional Configuration 3-10

#### 4 Using the CLI to Configure the RAS 1500

Overview 4-1 Using Terminal Emulation 4-1 Getting CLI Help 4-1 Before You Begin 4-2 Accessing the CLI Locally 4-2 Accessing the CLI Remotely 4-3 Basic CLI Configuration 4-4 Using CLI Quick Setup 4-4 Using CLI Commands 4-4 Configuring ISDN 4-6 Configuring the PEM with the CLI 4-7 Additional Information 4-8

#### **A** CONFIGURATION ASSISTANCE

Configuration Worksheet A-1 ISDN Users A-1 IPX users A-1 NOS Users A-1 RADIUS Users A-2 UNIX SYSLOG users A-2 Users with an ISP A-2 Users connecting to a remote LAN A-2 Using the I-Team A-2 Overview A-2 I-Team Services A-3

#### **B TECHNICAL SPECIFICATIONS**

Certification B-1 United States B-1 Analog V.34 Model: FCC Part 68 Compliance Statement B-2 Canadian Installations B-2 Other Specifications B-3 Physical Dimensions B-3 Interfaces B-3 Power Requirements B-4

#### C 3COM LIMITED WARRANTY

#### **D TECHNICAL SUPPORT**

Online Technical Services D-1 World Wide Web Site D-1 3Com FTP Site D-1 3Com Bulletin Board Service D-2 3ComFacts Automated Fax Service D-3 Support from Your Network Supplier D-3 Support from 3Com D-3 Returning Products for Repair D-5

INDEX

## **ABOUT THIS GUIDE**

This guide describes how to install and configure RAS 1500.

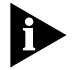

If the information in the release notes shipped with your product differs from the information in this guide, follow the instructions in the release notes.

| Finding Specific<br>Information | This table shows the location of specific RAS 1500 information. |                                                       |  |  |
|---------------------------------|-----------------------------------------------------------------|-------------------------------------------------------|--|--|
|                                 | If you are looking for this information                         | Turn to                                               |  |  |
|                                 | Latest changes to documentation                                 | Release Notes                                         |  |  |
|                                 | Configuring LAN-to-LAN routing                                  | TRAM online help; RAS 1500<br>System Management Guide |  |  |
|                                 | Configuring for dial-out                                        | TRAM online help; RAS 1500<br>System Management Guide |  |  |
|                                 | Configuring to accept dial-in users                             | TRAM online help; RAS 1500<br>System Management Guide |  |  |
|                                 | Configuring for IP terminal service                             | TRAM online help; RAS 1500<br>System Management Guide |  |  |
|                                 | Configuring with TRAM                                           | Chapter 3 of this guide                               |  |  |
|                                 | Configuring for frame relay                                     | RAS 1500 System Management<br>Guide                   |  |  |
|                                 | Configuring for security and accounting                         | TRAM online help; RAS 1500<br>System Management Guide |  |  |

#### Conventions

This table lists conventions that are used throughout this guide.

#### Table 1 Notice Icons

| lcon | Notice Type      | Description                                                                  |
|------|------------------|------------------------------------------------------------------------------|
|      | Information note | Important features or instructions                                           |
|      | Caution          | Information to alert you to potential damage to a program, system, or device |
|      | Warning          | Information to alert you to potential personal injury                        |

#### Related Documentation

The RAS 1500 documentation set includes the following documents. All 3Com documentation is available on the 3Com web site:

http://www.3Com.com

RAS 1500 Release Notes

These notes provide information about the system software release, including new features and bug fixes. It also provides information about any changes to the RAS 1500's system documentation. Release notes are enclosed in the RAS 1500 package and are available at http://support.3com.com/software/smofficesw.htm.

RAS 1500 System Management Guide

This guide describes how to configure your RAS 1500 system. It is located on the RAS 1500 Resource CD-ROM.

Transcend Remote Access Manager (TRAM) Online Help

This online help file describes how to use TRAM to configure your RAS 1500. It is accessed from TRAM.

■ RAS 1500 System Reference Guide

Describes how to configure your RAS1500 system using the Command Line Interface (CLI).

RAS 1500 Quick Reference Card

Describes how to configure the more common tasks (e.g. protocols) on the RAS 1500.

|                 | Expansion Module.                                                                          |                                                                                 |   |
|-----------------|--------------------------------------------------------------------------------------------|---------------------------------------------------------------------------------|---|
|                 |                                                                                            |                                                                                 |   |
|                 |                                                                                            |                                                                                 | _ |
| Contacting 3Com | Use this chart as a reference w                                                            | hen you need to contact 3Com.                                                   |   |
| Contacting 3Com | Use this chart as a reference w<br>Contacting 3Com                                         | hen you need to contact 3Com.                                                   |   |
| Contacting 3Com | Use this chart as a reference w<br><b>Contacting 3Com</b><br>3Com Corp 5400 Bayfront Plaza | hen you need to contact 3Com.<br>- P.O. Box 58145 - Santa Clara, CA - 95052-814 | 5 |

For a complete listing of support and contact numbers, refer to Appendix D, "Technical Support."

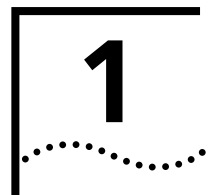

## INTRODUCING THE SUPERSTACK II REMOTE ACCESS SYSTEM 1500

This chapter contains information about the SuperStack II<sup>®</sup> Remote Access System 1500 (RAS 1500) and how it can be used in your network.

This chapter contains the following information:

- About the RAS 1500
- Overview
  - Applications
  - Security options
  - Configuration options
- Front Panel View and Description

1-2

| About the RAS 1500 | The RAS 1500 is a stackable unit that provides terminal server and remote access services, via analog and ISDN BRI connections in a multi-protocol networking environment.                                                                                                |  |  |
|--------------------|----------------------------------------------------------------------------------------------------|--|--|
|                    | Consisting of a base router module (RM), port expansion module (PEM),<br>and user-installable Input/Output (I/O) modules, RAS 1500 integrates<br>multiprotocol remote access server and WAN router technology with<br>high-performance 56 kbps (V.90) and/or ISDN modems. |  |  |
| Overview           | The RAS 1500 is a powerful data communications platform that can support a broad variety of remote access applications.                                                                                                    |  |  |
|                    | The basic configuration of a RAS 1500 stack consists of one RM and two PEMs and supports up to 24 channels (up to a total of 12 BRI lines, 24 analog lines, or any combination up to 24 channels).                                                                        |  |  |
|                    | In a full RAS 1500 stack, each PEM is connected to the RM using 3Com's StackNet, a high speed (up to 200 Mbps), low cost technology.                                                                                                    |  |  |
|                    |                                                                                                    |  |  |

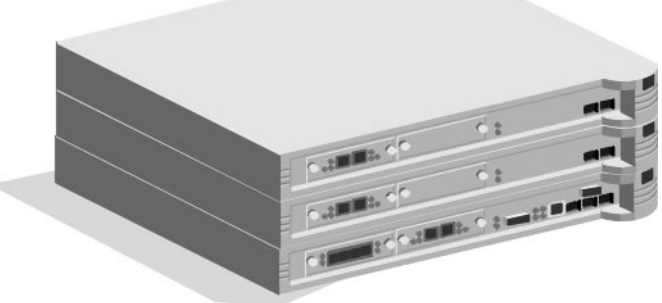

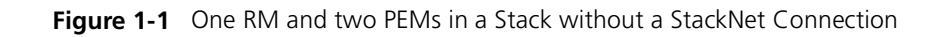

#### **Applications**

The RAS 1500 is a multi-protocol, dial-up router and terminal server commonly described as a remote access server. The RAS 1500 performs five basic applications:

- IP Terminal Service
- Network Dial-in Access
- Dial-out Access (NCSI or telnet)
- LAN-to-LAN Routing
- Bridging

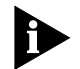

For more information about configuring these basic applications, see the SuperStack II Remote Access System 1500 Resource CD-ROM.

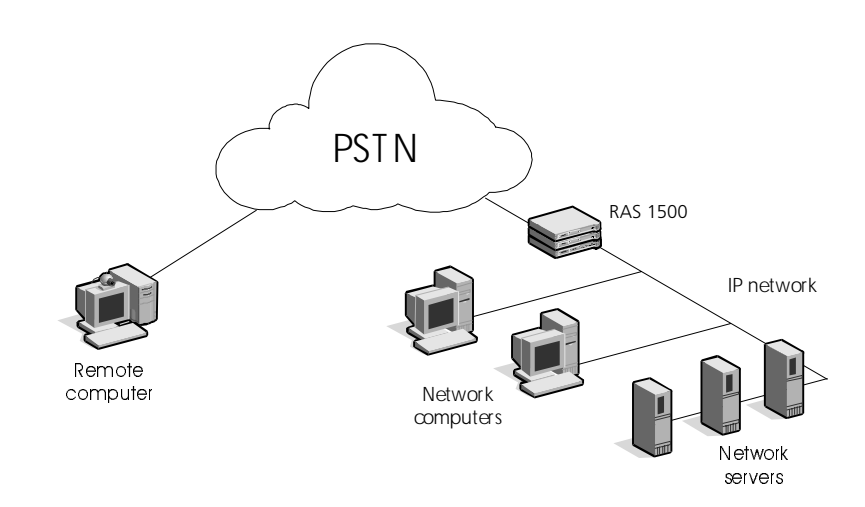

Figure 1-2 Application of the RAS 1500 within the IP Network

#### **IP Terminal Service**

RAS 1500 provides network access for dumb terminals or computers that emulate dumb terminals. The ASCII data stream to and from these remote terminals is converted into a networking protocol (telnet, Rlogin, or ClearTCP) and a session is established with a host to provide an IP terminal service connection on the RAS 1500's local network. The RAS 1500 offers extensive access security, dialback, and easy configuration for terminal service connections.

#### **Network Dial-in Access**

RAS 1500 provides dial-in network access for remote users. Remote IP, IPX and Appletalk network users can dial in and connect to the local network as if they were local nodes.

Packets transmitted over the dial-in connection are encapsulated using the following protocols:

- PPP (Point-to-Point Protocol)
- SLIP (Serial Line IP Protocol)
- FCP (3Com's Fast Connect Protocol)

#### **Dial-out Access**

You can access RAS 1500 ports with network computers and workstations to provide users with NCSI and Telnet dial-out services. This allows network users to connect to Bulletin Board Systems (BBSs) or information services such as CompuServe, or access the Internet over a dial-up connection.

IP or IPX LAN users require a NCSI-compatible communications application to access RAS 1500 modems.

#### LAN-to-LAN Routing and Bridging

RAS 1500 performs dial-up routing over a PPP connection between facilities. Routing occurs when one device dials up another device and logs in as a user.

There are several types of LAN-to-LAN connections:

- Manual
- On demand
- Timed
- Continuous

RAS 1500 supports many routing and protocol configurations. It is capable of establishing additional connections to increase bandwidth automatically when network traffic increases.

1-4 ..... **Security Options** RAS 1500 supports the following security options:

- IP packet filtering in both the inbound and the outbound directions of ports, users, and dial-out locations.
- RADIUS
- NOS-based authentication (Windows NT 4.0, Novell NetWare)
- Dial-back, fixed and roaming
- PAP and CHAP
- Local password authentication

#### Configuration Options

The RAS 1500 supports the following configuration options:

- TRAM
  - Command Line Interface (CLI)

#### TRAM

TRAM allows you to configure your RAS 1500 using a GUI interface, if you are using Windows 95 or Windows NT 4.0.

#### **Command Line Interface**

The RAS 1500's CLI includes an assortment of utilities for troubleshooting connections including:

- The ability to manually dial a location to test connectivity
- The ability to use telnet, Rlogin or ClearTCP to establish a session with another host.
- UNIX-like troubleshooting commands including ping to debug IP connections.
- **Universal Connect** Universal Connect allows ISDN I/O module users to access information at analog speeds up to 56 Kbps and at digital speeds up to 128 Kbps from the same equipment and port.
- **ISDN Configuration** The RAS 1500 supports Basic Rate Interface (BRI) ISDN with either the U-Interface (for North America) or the S/T-Interface (for other countries). Contact your ISDN provider for information about ISDN in your area or call 1-800-877-ISDN (USA only).

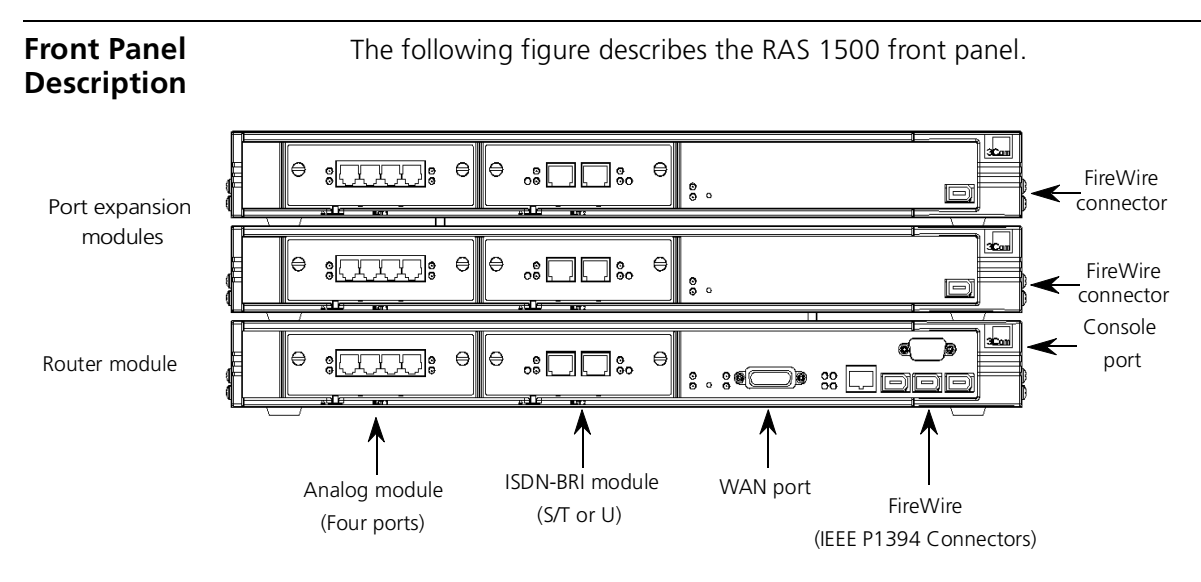

Figure 1-3 RAS 1500 Front Panel

| Table 1-1 | Front Panel Features |
|-----------|----------------------|
|           | riont runer reatures |

| Description                      | Function                                                                                                    |
|----------------------------------|----------------------------------------------------------------------------------------------------|
| Analog module                    | Connect analog telephone lines.                                                                                                    |
| ISDN -BRI module (S/T or U)      | Connect ISDN-BRI telephone lines.                                                                                                    |
| WAN port                         | Connect to the WAN through this port. Automatic cable detection defines interface type.                                                |
| Console port                     | Connect a serial cable to a terminal from this port to access the unit's command line interface (CLI). The port defaults to 38.4 Kbps. |
| FireWire (IEEE P1394 connectors) | Connect supplied FireWire from these ports to RAS 1500 Expansion units.                                                                |

#### RAS 1500 LEDs

The following tables describe Light Emitting Diodes (LEDs) on the RM, PEM, analog I/O modules, and ISDN I/O modules.

#### Power and Status LEDs

| LED    | Color           | Status                                                     |
|--------|-----------------|------------------------------------------------------------|
| Power  | Green           | Power is from the main power supply unit.                  |
| Power  | Yellow          | Power is from the backup power supply unit.                |
| Power  | Off             | Power cable is not connected.                              |
| Status | Green           | The RAS 1500 is running normally.                          |
| Status | Blinking green  | The RAS 1500 software is running normally.                 |
| Status | Blinking yellow | Diagnostics are running.                                   |
| Status | Red             | Unit has just been powered on, or diagnostics have failed. |

#### WAN Port LEDs

| LED | Color | Status                              |  |
|-----|-------|-------------------------------------|--|
| Tx  | Green | The RAS 1500 is sending data.       |  |
| Tx  | Off   | The RAS 1500 is not sending data.   |  |
| Rx  | Green | The RAS 1500 is receiving data.     |  |
| Rx  | Off   | The RAS 1500 is not receiving data. |  |

#### LAN Port LEDs

| LED | Color  | Status                                           |
|-----|--------|--------------------------------------------------|
| Tx  | Green  | The RAS 1500 is sending data.                    |
| Tx  | Off    | The RAS 1500 is not sending data.                |
| Rx  | Green  | The RAS 1500 is receiving data.                  |
| Rx  | Off    | The RAS 1500 is not receiving data.              |
| Lk  | Green  | The RAS 1500 has an active connection.           |
| Lk  | Off    | The RAS 1500 does not have an active connection. |
| CO  | Yellow | Data collisions have occurred.                   |
| СО  | Off    | Data collisions have not occurred.               |

#### ISDN I/O Module LEDs

| LED         | Color           | Status                                                                                 |
|-------------|-----------------|----------------------------------------------------------------------------------------|
| 1,2,3, or 4 | Green           | A call is connected.                                                                   |
| 1,2,3, or 4 | Yellow          | A call is being negotiated.                                                            |
| 1,2,3, or 4 | Red             | Module failed diagnostics. If all LEDs are red, the modem-manager software has failed. |
| 1,2,3, or 4 | Off             | No call is connected.                                                                  |
| D           | Flashing green  | Port is being initialized.                                                             |
| D           | Flashing yellow | Port is being initialized.                                                             |
| D           | Yellow          | The physical ISDN link is active, but the D-Channel is not fully functional.           |
| D           | Green           | The D-Channel is fully functional.                                                     |
| D           | Red             | The RAS 1500 failed diagnostics.                                                       |
| D           | Off             | ISDN U and ISDN S/T - The physical ISDN link is not active.                            |

#### Analog I/O Module LEDs

| LED         | Color  | Status                                                                                 |
|-------------|--------|----------------------------------------------------------------------------------------|
| 1,2,3, or 4 | Green  | A call is connected.                                                                   |
| 1,2,3, or 4 | Yellow | A call is being negotiated.                                                            |
| 1,2,3, or 4 | Red    | Module failed diagnostics. If all LEDs are red, the modem-manager software has failed. |
| 1,2,3, or 4 | Off    | No call is connected.                                                                  |

## INSTALLING THE RAS 1500 HARDWARE

This chapter contains the following information:

- Before you Begin
- Installing the RAS 1500 System
- Grounding the RM and the PEM
- Powering the RAS 1500 On or Off

**Before you Begin** Before you begin installation:

- Confirm you have the required equipment
- Check that your RAS 1500 package is complete (see page 2-2).

The sections below detail each task. Contact your network administrator for further assistance.

**Required Equipment** A Pentium PC running Windows 95 or Windows NT 4.0 (with the latest service pack from Microsoft) with the following minimum configuration:

- 32 MB RAM
- 40 MB free Hard Drive storage space
- Mouse
- TCP/IP configured

## You Should Have<br/>ReceivedYou should have received the following items with your RM or PEM:SuperStack® II RAS 1500 RM

- AC power cord
- Ethernet cable
- Cable-guide mounting brackets
- Flat-head mounting bracket screws
- Rubber feet
- User documentation:
  - TRAM and Resource CD-ROM
  - RAS 1500 Getting Started Guide
  - RAS 1500 Version 1.5 Release Notes
  - RAS 1500 Quick Reference Card
  - RAS 1500 Version Sheet
- Dual-end compact screwdriver

If your RAS 1500 packaging does not contain all the equipment listed above, contact 3Com Technical Support in your country. See Appendix C, *3Com Limited Warranty*, for more information.

**Optional** You can purchase the following items separately:

#### Components

- WAN cables: RS-232, RS-449, V.35, X.21, EIA 530
- I/O Modules:
  - 4-port V.34 modem module and cables
  - 2-port ISDN BRI module and cables
- Port Expansion Module (PEM) each RM supports up to two PEMs

2-2

| Installing the RAS<br>1500 System               | The RAS 1500 system consists of a router module (RM) and up to two port expansion modules (PEMs). You can install RAS 1500 either as part of a stack of equipment or in a standard 19-inch rack. |  |  |
|-------------------------------------------------|----------------------------------------------------------------------------------------------------|--|--|
|                                                 | <b>WARNING:</b> To avoid personal injury or damage to the unit, make sure the stack or rack into which you install RAS 1500 is placed on a stable surface.                                       |  |  |
| Installing the<br>RAS 1500 System<br>in a Stack | Use the following steps to install both and RM and PEM in a stack:                                                                                                    |  |  |
| 1                                               | Peel each rubber foot from the adhesive sheet and attach it to the bottom of the unit. Use the circular marks on the bottom of the unit as guides.                                               |  |  |
| 2                                               | Place the unit into an existing stack of equipment, or on a smooth, level surface.                                                                                                    |  |  |
| Installing the<br>RAS 1500 System<br>in a Rack  | Use the following steps to install both and RM and PEM into a standard 19-inch rack:                                                                                                    |  |  |
|                                                 | For rack installations, do not attach the rubber feet to the unit.                                                                                                    |  |  |
| 1                                               | Fully extend the cable guides on the enclosed mounting brackets.                                                                                                    |  |  |

**2** Fasten the mounting brackets to both sides of the RM or PEM using the enclosed screws and a Phillips-head screwdriver.

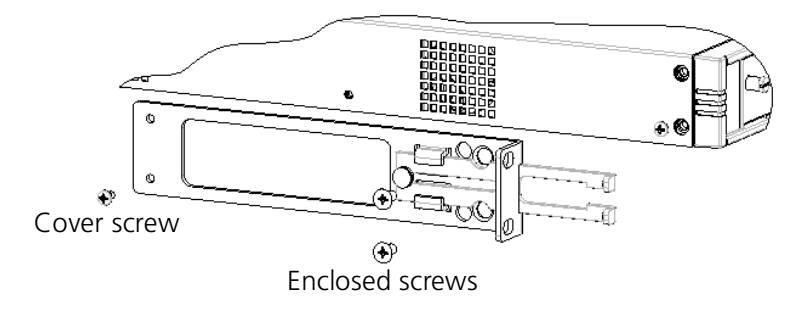

**3** Mount the modules in the rack.

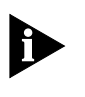

RAS 1500 modules can be mounted in any order, but for ease of management, we recommend you install RAS 1500 unit on the bottom of the stack or rack.

#### Rack Installation Guidelines

Follow these guidelines when you install RAS 1500 in a rack.

- Operating Ambient Temperature. If the RAS 1500 is installed in a closed or multi-module rack assembly, the operating ambient temperature of the rack environment may be greater than room ambient temperature. We therefore recommend that you install the equipment in an environment compatible with the RAS 1500's maximum rated ambient temperature. Refer to Appendix A for detailed technical specifications.
- Air Flow. Install the RAS 1500 so that the rack has enough air flow for safe operation.

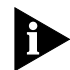

If the RAS 1500 fails while in a rack, you might have to allow more spacing between the other equipment in the rack to provide more air flow.

- Mechanical Loading. To avoid a hazardous condition, mount the equipment in the rack evenly and place the rack on a stable surface.
- Circuit Overloading. Make sure the RAS 1500 is properly connected to the power supply circuit. This circuit should include overcurrent protection and proper power supply wiring.
- Grounding. Maintain reliable grounding of the rack-mounted RAS 1500. Do not connect the RAS 1500 to a power supply connection other than the branch circuit.

## Grounding the RM<br/>and the PEMStack installation of an RM and at least one PEM require proper<br/>grounding. Grounding straps are enclosed in the accessories kit. Install<br/>them as follows:

- **1** Remove one cover screw on RM and PEM.
- **2** Install a ground strap between the RM cover and the PEM cover and reinstall the screws as shown.

**2-4** .....

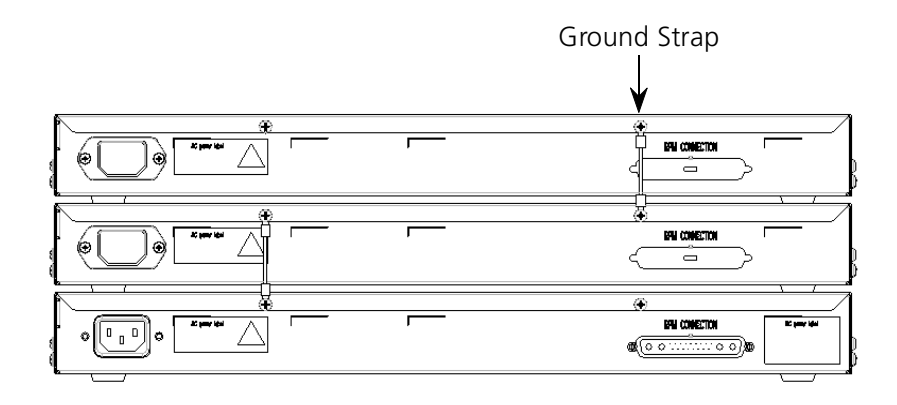

#### I/O Module

The RM and PEM must have at least one IO module installed in Slot 1. Refer to the I/O installation guide that is shipped with the I/O modules for installation instructions.

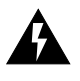

WARNING: The I/O modules are not hot-pluggable. You must have the power cord disconnected when installing I/O modules in the RM or PEM.

| Powering the                 | There is no power switch on the RAS 1500. Use the following steps to                                                                         |
|------------------------------|----------------------------------------------------------------------------------------------------|
| RAS 1500 On or Off           | power on or power off the modules in a RAS 1500 stack.                                                                                       |
| Powering On the<br>RAS 1500  | To power on the RAS 1500, connect the power cord to the AC power port of the module and plug the power cord into the AC power supply source. |
| Powering Off the<br>RAS 1500 | To power off the RAS 1500, remove the AC power cord from the AC power port of the module.                                                    |
|                              | WARNING: Remember to power off if you remove the cover of the router module before installation. Then unplug the power cord.                 |

RM as shown.

## Connecting the<br/>FireWireAfter the RM and PEM AC power cords are connected, connect the<br/>FireWire(s). Connect each PEM to the RM making sure the connection is<br/>securely connected. Note that the ferrite end must be connected to the

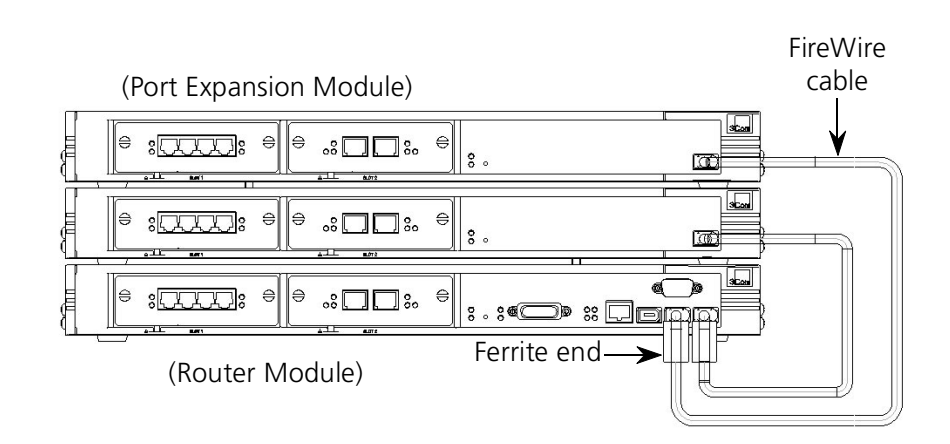

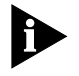

When adding a PEM to an existing RAS 1500 system, connect the PEM AC power cord before connecting the FireWire cable. Connecting the FireWire cable before the AC power cord may cause existing calls to shut down when AC power is applied.

## USING TRAM TO CONFIGURE THE RAS 1500

This chapter contains the following information:

- Overview
- Before You Begin
- Installing TRAM
- Running TRAM
- Basic TRAM Configuration
- Using the Setup Wizard
- Managing the RAS 1500
- Viewing Online Help
- Additional Configuration

#### Overview

TRAM is a Windows-based application that provides a complete solution to managing the devices in the SuperStack<sup>®</sup> II RAS 1500 family of products.

TRAM uses a graphical user interface (GUI) to discover, configure, and manage SuperStack II RAS 1500 System modules.

## **Before You Begin** Before you begin, obtain the following information from your network administrator and record the information in the space provided below.

| Ask your network administrator for                 | Your value |
|----------------------------------------------------|------------|
| Network name                                       |            |
| IP address to assign to the RAS 1500               |            |
| IP network mask                                    | ::::       |
| Community string (SNMP password)                   |            |
| Default Gateway address                            | :::        |
| Default gateway metric                             |            |
| DNS Server address                                 |            |
| DNS server domain name                             |            |
| IP addresses to assign incoming calls              | ·          |
|                                                    | ······     |
| Range of IP addresses to assign incoming calls     | ·          |
|                                                    | ·          |
| MAC address (from the sticker on the back of the F | RAS 1500)  |
| User names and passwords                           |            |

#### Installing TRAM

To install TRAM:

1 Insert the Transcend<sup>®</sup> Remote Access Manager CD into the CD drive.

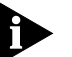

On most systems, TRAM 1500 launches itself and prompts you through the installation. If not, follow these steps:

- 2 At the Windows 95 or NT desktop, click *Start*, then click *Run*.
- 3 In the Run dialog box, type: <your CD drive letter>:\setup
- 4 Click OK.
- **5** Follow the instructions on the screen.

| Running TRAM  | From the Windows 95 or Windows NT 4.0 desktop, click <i>Start</i> , then <i>Programs</i> , then <i>Transcend Remote Access Manager</i> , then <i>Transcend Remote Access Manager</i> . TRAM starts.                                                     |
|---------------|----------------------------------------------------------------------------------------------------|
| Basic TRAM    | Use the following steps to initially configure TRAM:                                                                                                    |
| Configuration | Before you can manage a RAS 1500 in TRAM, it must have an IP address.<br>Out of the box, a RAS 1500 does not have an IP address.                                                                                                    |
|               | This procedure lets you assign an IP address, network mask, and<br>community string to a RAS 1500 that does not have an IP address. The<br>RAS 1500 must be connected to the same LAN segment as the TRAM<br>workstation and cannot have an IP address. |
|               | To assign an IP address to a device:                                                                                                    |
|               | <b>1</b> On the Tools menu, click <i>IP Assignment</i> .                                                                                                    |

| lp Address Assignment                                                                                            | ×                                                                                                    |
|----------------------------------------------------------------------------------------------------|----------------------------------------------------------------------------------------------------|
| Discovered MAC Address                                                                                           | - New Device                                                                                                    |
| Select the MAC address of your<br>address, netmask, and communit<br>address must be a member of the<br>attached. | device from the list. Then enter the IP<br>y string to assign to your device. The IP<br>IP network to which the device is |

3-4 .....

**2** In the Discovered MAC Address list, select the RAS 1500 to which you want to assign an IP address. This list contains devices that are connected to the same LAN segment as the TRAM workstation but do not have an IP address.

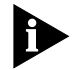

The RAS 1500's MAC address is printed on a sticker on the rear of the unit.

- **3** In the IP Address text box, type the IP address (in dotted-decimal notation) you want to assign to the RAS 1500 (192.112.227.15, for example). The IP address you assign must be a part of the IP network to which the RAS 1500 is attached.
- **4** In the Netmask text box, type the network mask (in dotted-decimal notation) you want to assign to the RAS 1500. For example, a class C network with no subnetting is 255.255.255.0.
- **5** In the Community String text box, type the community string (public, for example) you want to assign to the RAS 1500.

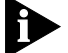

This sets both the read and write community strings of the RAS 1500.

- 6 Click *OK*. TRAM assigns the settings to the RAS 1500, adds it to the Device Tree (the device's name in the Device Tree is its new IP address), and displays a dialog box asking if you want to configure it.
- 7 Click Yes or No. If you click Yes, TRAM opens the RAS 1500 and starts the Setup Wizard (see "Using the Setup Wizard," later in this chapter); if you click No, the procedure is complete.

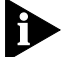

Refer to TRAM's online help for a information on TRAM functions.

| Using the Setup<br>Wizard           | The Setup Wizard has been designed to help you configure your RAS 1500 (and RAS 1500 Port Expansion Module, if applicable) to accept users dialing into your network.                   |
|-------------------------------------|----------------------------------------------------------------------------------------------------|
| Getting Help in the<br>Setup Wizard | If you encounter a term that is unclear to you, click <i>Help</i> at the bottom of the window. For example, if you are not sure of the type of user you are adding, click <i>Help</i> . |
|                                     | The user type can be described as follows:                                                                                                    |
|                                     | ■ IP – IP dial in only                                                                                                    |

- IPX IPX dial in
- Login Host or Terminal service telnet or rlogin to a host

| Network Access |                                                                  |
|----------------|------------------------------------------------------------------|
|                | Select the method(s) by which this user accesses<br>the network. |
|                |                                                                  |
|                |                                                                  |
|                | Login Host or Terminal Service                                   |
|                |                                                                  |
|                |                                                                  |
|                |                                                                  |
|                |                                                                  |
|                | < <u>B</u> ack <u>N</u> ext> Cancel Help                         |

When you click Help, the online help system displays information about each screen.

Starting the SetupThe Setup Wizard starts automatically for an unconfigured device and<br/>can be run at any time for a configured device.

To start a Setup Wizard for a device:

- 1 In the Device Tree, double-click the device you want to configure. A window containing a graphical representation of the device appears.
- **2** Select the module.
- 3 Right-click, then click *Configure*, then <the object's name>, then *Setup Wizard*. The Setup Wizard for the device starts. The Setup Wizard guides you through the configuration of the RAS 1500.

Once you have completed the Setup Wizard, an image of the RAS 1500 appears in the right window. If any RAS 1500 Expansion units are attached to the RAS 1500, they are displayed in the same window as the RAS 1500 (as in the following illustration).

| North Lab RAS 1500       |                                                   |
|--------------------------|---------------------------------------------------|
|                          | SuperStack ][ Remote Access System 1500 Expansion |
| ∘ ⋛ЩЩЩᢤ ╸ ∘ ၘ♦ЩЩᢤ₀ ∘ ᢤ ͺ | ■ 3 <mark>Com</mark> •                            |
|                          | SuperStack ][ Remote Access System 1500           |
|                          | **************************************            |

From this image, you can further configure your RAS 1500 and RAS 1500 Expansion units. Refer to the next section.

3-6

## Managing the RAS 1500

Once you have done the initial configuration of the RAS 1500 through the Setup Wizard, you can manage it further in the Configuration window of TRAM.

Managing a RAS 1500 and RAS 1500 Expansion unit:

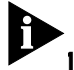

The following procedure is an example.

1 Move the cursor over the object on the RAS 1500 or RAS 1500 Expansion you want to configure, then left-click. The following illustration displays the objects you can configure on the RAS 1500 and RAS 1500 Expansion.

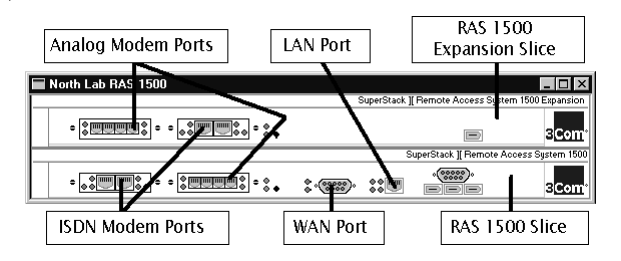

For example, left-click the LAN port on the RAS 1500 (circled in the illustration):

| -         | North Lab RAS 1500                                        |                                                | ×   |
|-----------|-----------------------------------------------------------|------------------------------------------------|-----|
| $\square$ |                                                           | SuperStack ][ Remote Access System 1500 Expans | ion |
|           | ◦ ॄ <u>∰₩₩₩</u> ₽ ◦ ◦ <mark>००</mark> ₩₩ <b>०</b> ० ◦ ० ० | <b>■</b> 3Co                                   | m   |
|           |                                                           | SuperStack ][ Remote Access System 1           | 500 |
|           |                                                           |                                                | ш.  |

**2** Right-click anywhere on the image to display the menu for the selected object.

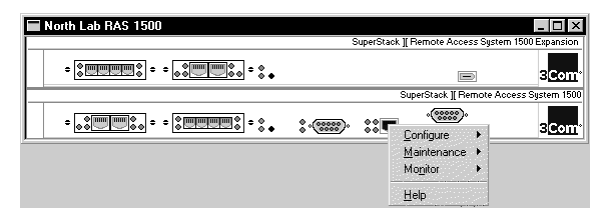

**3** Select a menu item. For example, click *Configure*, then click *LAN Port*, then click *Properties*. The Configuration window appears.

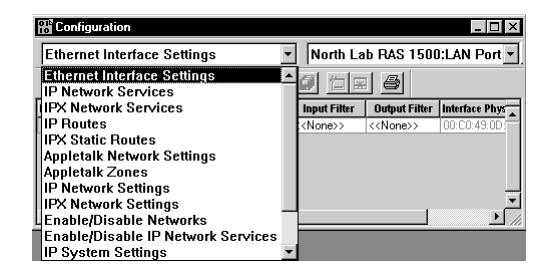

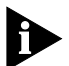

Only the management functions that are valid for the selected object are available; invalid items are greyed-out.

**4** In the Parameter Group list (top-left corner of the window), click the parameter group you want to configure. For example, click *Network Interface*. The parameter values populate the fields.

| 🔡 Configura    | tion             |                        |                     |                     | _ 🗆 ×          |
|----------------|------------------|------------------------|---------------------|---------------------|----------------|
| Ethernet       | nterface Set     | tings 💽                | North La            | b RAS 1500          | ):LAN Port 💌   |
| <u>x</u> 🖻 🖻   | <b>幽</b> 🖉 🖌     |                        |                     | 8                   |                |
| Interface Name | Interface Status | Filter Access Override | Input Filter        | Output Filter       | Interface Phys |
| rm0/eth:1      | up               | off                    | < <none>&gt;</none> | < <none>&gt;</none> | 00:C0:49:0D:   |
|                |                  |                        |                     |                     |                |
|                |                  |                        |                     |                     | Ļ              |
|                |                  |                        |                     |                     | •<br>•         |

5 Click the cell you want to change. For example, Filter Access.

| Interface Status | Filter Access Override | Input Filter        |
|------------------|------------------------|---------------------|
| ир               | off 📃 💌                | < <none>&gt;</none> |
|                  | off                    |                     |
|                  | on                     |                     |

**6** Type or select the new setting.

| Interface Status | Filter Access Override | Input Filter        |
|------------------|------------------------|---------------------|
| ир               | on 🔽                   | < <none>&gt;</none> |

- 7 Click the set toolbar button
- 8 Close the Configuration window.

€

Other toolbar actions used in the Configuration window include:

- Add a row to a table
- Retrieve settings from the RAS 1500 or RAS 1500 Expansion
- Undo an action

#### **Viewing Online** TRAM provides two levels of help: "general" and "device-specific." Help General help assists you with TRAM procedures, such as working with the Device Tree, toolbar, authorization, polling, and event logs. It also includes a dialog box and window reference. Device-specific help assists you with RAS 1500 and RAS 1500 Expansion objects and parameters in the Configuration or Monitor window. It also guides you through setting up typical router applications: IP terminal service, network dial-out, network dial-in, and LAN-to-LAN routing. To access "general" help: From the Help menu (at the top of the application window), select Help. To access "device-specific" help: **1** Select a RAS 1500 or RAS 1500 Expansion object or parameter. 2 Right click to display the menu. **3** Select Help.

| Viewing Specific Help | View TRAM's on-line help for the following configuration options:     |
|-----------------------|-----------------------------------------------------------------------|
| Topics                | <ul> <li>Dial-in configuration</li> </ul>                             |
|                       | <ul> <li>Dial-out configuration</li> </ul>                            |
|                       | <ul> <li>IP Terminal Server configuration</li> </ul>                  |
|                       | <ul> <li>LAN-to-LAN routing configuration</li> </ul>                  |
|                       | <ul> <li>Security and accounting configuration</li> </ul>             |
|                       | To access this on-line help about these topics:                       |
| 1                     | In TRAM, left-click any object on the RAS 1500 or RAS 1500 Expansion. |
| 2                     | Right-click to display the menu.                                      |
| 3                     | Click Help. The TRAM help window appears.                             |
| 4                     | Click the Help Topics button. The Help Topics window appears.         |
| 5                     | Select the appropriate topic from the Contents tab.                   |
| 6                     | Click <i>Display</i> . The help topic appears.                        |
| Additional            | For additional configuration (for example, frame relay), 3Com         |

### Configuration

3-10

recommends using the command line interface (CLI).

# 4

## USING THE CLI TO CONFIGURE THE RAS 1500

This chapter contains the following information:

- Overview
- Before You Begin
- Basic CLI Configuration
- Configuring ISDN
- Configuring the PEM with the CLI
- Additional Information

For additional information on configuring the RAS 1500 with the CLI, consult the RAS 1500 System Management Guide on the RAS 1500 Resource CD-ROM.

#### Overview

| Using Terminal | Windows HyperTerminal (included with Microsoft Windows) and         |
|----------------|---------------------------------------------------------------------|
| Emulation      | Procomm Plus are popular communications packages which also support |
|                | VT100 terminal emulation for IBM-PC compatible computers.           |
|                |                                                                     |

**Getting CLI Help** To access help in the CLI, type **help** and press Enter.

| Before You Begin             | Before you can configure RAS 1500 with the CLI, you need to access the CLI. You can access the CLI in the following ways:                                                                                                    |
|------------------------------|----------------------------------------------------------------------------------------------------|
|                              | <ul> <li>Locally, through the Console Port</li> </ul>                                                                                                    |
|                              | <ul> <li>Remotely, through your LAN connection</li> </ul>                                                                                                    |
| Accessing the CLI<br>Locally | Use the following steps to access the CLI through the Console Port:                                                                                                    |
| 1                            | Connect the provided serial cable to the RAS 1500 console port and your PC's serial port.                                                                                                    |
| 2                            | At the Windows 95 or Windows NT desktop, click <i>Start</i> , then <i>Programs</i> , then <i>Accessories</i> , then <i>Hyperterminal</i> , then <i>HyperTerminal</i> . HyperTerminal starts and displays the Connection Description dialog box. |
| 3                            | Type a name and select an icon for your connection.                                                                                                    |
| 4                            | Click OK. The Connect To dialog box appears.                                                                                                    |
| 5                            | From the Connect Using drop-down list, select the communications port from which you are connected to the RAS 1500.                                                                                                    |
| 6                            | Click OK. The Properties dialog box for the port you selected appears.                                                                                                    |
| 7                            | Make sure the Port Setting tab displays these options:                                                                                                    |
|                              | ■ Bits per second: 38400                                                                                                    |
|                              | <ul> <li>Data bits: 8</li> </ul>                                                                                                    |
|                              | <ul> <li>Parity: None</li> </ul>                                                                                                    |
|                              | Stop bits: 1                                                                                                    |
|                              | <ul> <li>Flow control: Hardware</li> </ul>                                                                                                    |
| 8                            | Click <i>OK</i> .                                                                                                    |
| 9                            | Press Enter.                                                                                                    |
|                              | If you are configuring RAS 1500 for the first time, the CLI Quick Setup appears. See "Using the CLI Quick Setup", later in this chapter.                                                                                                    |
|                              |                                                                                                    |
|                              |                                                                                                    |

4-2 .....

#### Accessing the CLI Remotely

To access the CLI remotely, you need to do the following:

- Setting up a manage user
- Access the CLI with TELNET

#### Setting up a Manage User

Manage users are the only type of users who can configure the RAS 1500. The default login service is Telnet; the default dial-in service is PPP.

Use the following steps to set up a manage user:

1 Add a user. For example, user "michael" with password "benji".

At the CLI prompt, type:

#### add user michael password benji type manage

Press Enter.

The "manage" portion of the command gives the user configuration rights in the CLI.

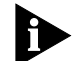

Passwords are optional. You may add a null password with the keyword password and string: ""

**2** Save the settings:

save all

Then press Enter.

#### Accessing the CLI with TELNET

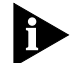

This procedure accesses the RAS 1500 through a login session. For information about accessing the RAS 1500 through a dial-in session, refer to the RAS 1500 System Management Guide on the RAS 1500 Resource CD-ROM.

To start a login (Telnet) session:

**1** At the Windows 95 or NT desktop, click *Start*, then *Run*. The Run dialog box appears.

2 In the Open text box, type: telnet <the IP address of the RAS 1500>. For example, telnet 192.168.1.15

- **3** Click *OK*. The Telnet application window appears with a login prompt.
- 4 At the login prompt, type: <the name of the manage user>, for example, michael. Then press Enter. The password prompt appears.

**5** At the password prompt, type: <**the user's password**>, for example benji. Then press Enter. The CLI prompt appears.

| Basic CLI             | You can configure the RAS 1500 CLI in two ways:                                                                                                    |
|-----------------------|----------------------------------------------------------------------------------------------------|
| Configuration         | <ul> <li>Using the CLI Quick Setup (recommended)</li> </ul>                                                                                                    |
|                       | <ul> <li>Using CLI commands only</li> </ul>                                                                                                    |
| Using CLI Quick Setup | RAS 1500's automated Quick Setup program provides initial configuration through the CLI. It starts automatically after the boot process of an unconfigured device (or when you type <b>delete config</b> at the CLI prompt).                                                                                          |
|                       | 3Com recommends using the CLI Quick Setup to configure the RAS 1500<br>and access the graphic user interface. The Quick Setup will let you set up<br>simple configuration for your whole system or different portions of the<br>system. Use the steps in the following section to perform basic CLI<br>configuration. |
| Using CLI Commands    | To configure enough to use the GUI based system, through the CLI Quick Setup, follow these steps:                                                                                                    |
| 1                     | Enter system identification information. The following prompts will appear on your screen.                                                                                                    |
|                       | >>> Enter the name of your system []:<br>>>> Who is the system contact person []:<br>>>> Where is this system located []?                                                                                                    |
| 2                     | Add Quick Setup management information. The GUI-based management system uses SNMP to communicate with the RAS 1500. The following CLI prompt will request an IP address for your management station.                                                                                                    |
|                       | >>> What is the address of the management station [0.0.0.0]?                                                                                                    |
| A                     | Setting the management station address to 0.0.0.0 allows all stations to manage the RAS 1500. Setting a specific address limits management to a single computer and provides a level of security.                                                                                                    |
|                       |                                                                                                    |

**4-4** .....

- **3** Add the following network administration information:
  - **a** Configure the IP address.
  - >>> Enter the network name of your IP network [ip]:
  - >>> Enter the IP address for the RAS 1500 []:
  - **b** Specify an IP mask. The default mask appears in brackets in the CLI prompt.
  - >>> What should the mask be set to [C]?
  - **c** Configure the default gateway. The default gateway gives the address of a router that the RAS 1500 will forward packets to when it has no other route to their destination.

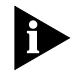

The IP address for the default gateway cannot be the same address as the IP address for the RAS 1500 nor can it be a broadcast address for its IP address class.

- >>> Enter the IP address of the default gateway []?
- **d** Enter the metric or "hop count." The metric or hop count tells the RAS 1500 how far the default router is from the unit.
- >>> What metric should be applied to the default gateway [1]?
- **4** Save your changes by typing **save all**.

At the end of the Quick Setup program you can review and change your settings, if necessary. You can continue advanced configuration with the CLI, or with TRAM.

**Configuring ISDN** Once you have peformed the basic RAS 1500 configuration, configure RAS 1500 for ISDN. See "Using the I-Team" in *Appendix A, Configuration Assistance*, for more information about ordering ISDN service.

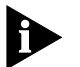

4-6

.....

See "Accessing the CLI Locally", earlier in this chapter, to connect to the Console Port.

Use the following steps to configure RAS 1500 for ISDN:

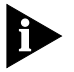

If the switch type = NI - 1 (U.S. only), you need to specify Service Profile Identifiers (SPIDs). If a different switch type is being configured, proceed to Step 2.

1 Set up the Service Profile Identifiers (SPIDs):

set imod int rm0/slot:1/mod:1 at at\*s1=[10 digit SPID]
set imod int rm0/slot:1/mod:1 at at\*s2=[10 digit SPID]

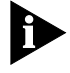

You can set the SPIDs on modem channel one (rm0/slot:1/mod:1) or modem channel two (rm0/slot:1/mod:2); RAS 1500 applies the settings to both channels.

2 Set up the Directory Numbers (DNs) if applicable:

```
set imod int rm0/slot:1/mod:1 at at*p1=[7 digit DN]
set imod int rm0/slot:1/mod:1 at at*p2=[7 digit DN]
```

**3** Set the ISDN switch type:

set imod int rm0/slot:1/mod:1 at at\*w=[switch type]

| Switch type              | Command |
|--------------------------|---------|
| AT&T 5ESS                | at*w=0  |
| Northern Telecom DMS-100 | at*w=1  |
| National ISDN-1          | at*w=2  |
| ETSI                     | at*w=3  |
| Germany                  | at*w=4  |
| Australia                | at*w=5  |
| Italy                    | at*w=6  |
| Japan                    | at*w=7  |
| New Zealand              | at*w=8  |
| Spain                    | at*w=9  |
| Taiwan                   | at*w=10 |

**4** Set the ISDN connection type:

```
set imod int rm0/slot:1/mod:1 at at*v2=5
set imod int rm0/slot:1/mod:2 at at*v2=5
```

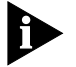

You need to force a connection type for both channels (rm0/slot:1/mod:1 and rm0/slot:1/mod:2).

5 Save your changes:

set imod int rm0/slot:1/mod:1 at at&wz!

#### Configuring the PEM with the CLI

The RAS 1500 stack does not immediately recognize the removal or substitution of PEM units.

To remove and substitute another PEM module to an existing setup, issue the **reboot** command at the CLI prompt.

After the reboot process occurs, RM automatically recognizes each PEM attached to it.

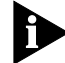

See "Accessing the CLI Locally", earlier in this chapter, to connect to the Console Port.

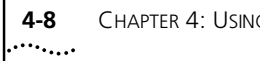

#### Additional For a more complete reference to configuring the RAS 1500 through the Information CLI, consult the RAS 1500 System Management Guide on the RAS 1500 Resource CD-ROM.

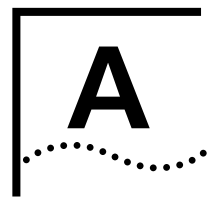

## **CONFIGURATION ASSISTANCE**

This appendix contains the following configuration information:

Configuration Worksheet

#### Configuration Worksheet

Obtain the following optional information and record the information in the space provided below:

#### **ISDN Users**

| Obtain this from your ISDN provider | Your value |
|-------------------------------------|------------|
| SPID numbers for NI-1 (1-25 digits) |            |
| Switch type                         |            |
| Directory numbers                   |            |

#### **IPX users**

| Obtain this from your network administrator | Your value |
|---------------------------------------------|------------|
| IPX network name                            |            |
| IPX network number                          |            |
| IPX network framing (802.2 = DSAP)          |            |
| IPX user addressing                         |            |

#### **NOS Users**

Obtain this from your network administrator

Your value

NOS servers' IP address

NOS servers' Secret Password

\_\_\_·\_\_·\_\_\_·\_\_\_

A-2 .....

| <b>RADIUS Users</b>   |                                                          |            |
|-----------------------|----------------------------------------------------------|------------|
|                       | Obtain this from your network administrator              | Your value |
|                       | Radius servers' IP address                               | ·          |
|                       | Radius secret                                            |            |
| UNIX SYSLOG users     |                                                          |            |
|                       | Obtain this from your network administrator              | Your value |
|                       | Syslog servers' address                                  |            |
|                       | Syslog level value                                       |            |
| licore with an ICD    |                                                          |            |
| Users with an ISP     | Obtain this information                                  | Your value |
|                       | ISP dial-in number (RAS 1500 to ISP)                     |            |
|                       | Alternate ISP dial-in number (RAS 1500 to ISP)           |            |
|                       | RAS 1500's password (assigned by ISP)                    |            |
|                       | WAN IP address                                           |            |
|                       | WAN subnet address                                       |            |
| Users connecting to a |                                                          |            |
| remote LAN            | Obtain this information from the remote administrator    | Your value |
|                       | Network dial-in number                                   |            |
|                       | Alternate network dial-in number                         |            |
|                       | RAS 1500's password (assigned by network administration) |            |
|                       | RAS 1500's Username                                      |            |
|                       |                                                          |            |

#### Using the I-Team

**Overview** The I-team/SuperNet Access has helped thousands of customers start with their ISDN service. Not only does the I-team/SuperNet Access eliminate the hassle of ordering the service, it also provides troubleshooting and technical support for any ISDN line it installs for 30-days and heads off potential trouble before it happens.

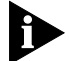

I-team provisioning services are available in the U.S. only.

**I-Team Services** Every user that purchases a SuperStack II RAS 1500 is entitled to free I-Team service.

The 3Com I-Team offers the following services:

Determining ISDN Service Availability

The I-team performs a free "Loop Qualification" which determines whether ISDN service is available at your site.

Determining Charges

Deciphering ISDN providers' charges can be complex. The I-team/SuperNet Access determines installation and monthly charges for your service location.

Determining Lead Times

The I-team works with the ISDN service provider to determine when service can be installed at your location.

Processing ISDN Service Orders

I-team places the order for service with the ISDN service provider and provides you with a written confirmation of the date of installation, the installation price, and monthly charges.

The I-team guarantees the ISDN line will work with your 3Com ISDN product and provides free troubleshooting and technical support for any ISDN line they provision for 30 days after installation.

Contacting the I-Team

For further information on I-Team services contact their toll-free hotline:

1-800-877-ISDN 9am-9pm EST

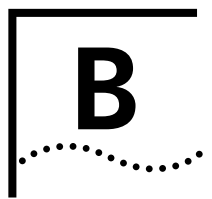

## **TECHNICAL SPECIFICATIONS**

This chapter contains information about technical specifications for the RAS 1500.

#### Certification

#### United States FCC Part 15 Compliance Statement

This equipment has been tested and found to comply with the limits for a Class A digital device, pursuant to Part 15 of the FCC Rules. These limits are designed to provide reasonable protection against harmful interference in a residential installation. This equipment generates, uses and can radiate radio frequency energy and, if not installed and used in accordance with the instructions, may cause harmful interference to radio communications. However, there is no guarantee that interference will not occur in a particular installation. If this equipment does cause harmful interference to radio or television reception, which can be determined by turning the equipment off and on, the user is encouraged to try to correct the interference by one or more of the following measures:

- Reorient or relocate the receiving antenna.
- Increase the separation between the equipment and receiver.
- Connect the equipment into an outlet on a circuit different from that to which the receiver is connected.
- Consult the dealer or an experienced radio/TV technician for help.

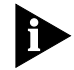

If these suggestions do not help, consult the following booklet:

Interference to Home Electronic Entertainment Equipment Handbook

You can order the booklet from the U.S. Government Printing Office, Washington, DC 20402. Ask for stock number 004-000-00498-1.

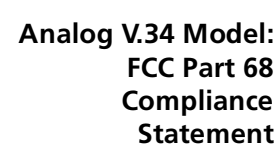

This equipment complies with Part 68 of the FCC rules concerning:

- FCC Registration Number: labeled on the board
  - Facility Interface Code: 02LS2
  - Service Order Code: 9.0F
  - USOC Jack: RJ11C
  - REN: 0.4B
  - Equipment Jack: CA-A11

#### Canadian Installations

NOTICE: The Industry Canada label identifies certified equipment. This certification means that the equipment meets telecommunications network protective, operational and safety requirements as prescribed in the appropriate Terminal Equipment Technical Requirements document(s). The Department does not guarantee the equipment will operate to the user's satisfaction. Before installing this equipment, users should ensure that it is permissible to be connected to the facilities of the local telecommunications company. The equipment must also be installed using an acceptable method of connection. The customer should be aware that compliance with the above conditions may not prevent degradation of service in some situations.

Repairs to certified equipment should be coordinated by a representative designated by the supplier. Any repairs or alterations made by the user to

this equipment, or equipment malfunctions, may give the telecommunications company cause to request the user to disconnect the equipment. Users should ensure for their own protection that the electrical ground connections of the power utility, telephone lines and internal metallic water pipe system, if present, are connected together. This precaution may be particularly important in rural areas.

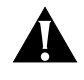

Users should not attempt to make such connections themselves, but should contact the appropriate electric inspection authority, or electrician, as appropriate.

#### BRI U Model

This digital apparatus does not exceed the Class A limits for radio noise emissions from digital apparatus set out in the radio interference regulations of Industry Canada (formerly the Canadian Department of Communications).

Le present appareil numerique níemet pas de bruits radioelectriques depassant les limites applicables aux appareils numeriques de la classe A prescrites dans le Reglement sur le brouillage radioelectrique edicte par líIndustrie Canada (anterieurement le ministre des Communications).

B-2

#### Other Specifications

Physical Dimensions

The RAS 1500 has the following physical dimensions:

| Length: | 35.56 cm | (14.0 in.) |  |
|---------|----------|------------|--|
| Width:  | 43.18 cm | (17.0 in.) |  |
| Height: | 4.445 cm | (1.75 in.) |  |

#### Interfaces Console Interface

- Electrical specification: RS-232-C (EIA/TIA-232-E standard)
- Connector: DB-9 male
- Configuration: DTE
- Transmission method: Unbalanced RS-232
- Transmission rate: 38.4 Kbps

#### LAN Interface

- Data Transfer Rate: 10 Mbps
- Accessing Scheme: CSMA/CD (Carrier Sense Multiple Access with Collision Detection)
- Topology: Star Wired hub (using multiport repeater)
- Maximum Nodes: Limited only by repeater used
- Transmission Medium: Unshielded Twisted Pair (UTP)
- Network Lobe Distance: 100 m (328 ft) suggested maximum. Longer cabling may be used at the expense of reduced receiver squelch levels.
- Connector: RJ-45 8-position modular jack, Stewart 88-360808 or equivalent
- Wire Type: 10 Mbps: CAT 3 or CAT 5 twisted pairs 100 Mbps: CAT 5 twisted pairs

#### WAN Interface - Cabling Specifications

- Max. Cable Distance: 100 meters (328 ft.) suggested maximum. Longer cabling may be used at the expense of reduced receiver squelch levels.
- Cable Loss: Must be £ 11.5 dB/100 m for frequency range of 5–10 MHz
- Characteristic Impedance: 85–111 Ohms for frequency range of 5–10 MHz

- Propagation Delay: 5.7 nanseconds/meter
- Cabling: RJ-45 plug to RJ-45 plug straight-through for multiport repeater applications (transmit to receiver crossover cable for two-node network).

#### **FireWire**

- Electrical specification: N/A
- Connector: IEEE P1394
- Configuration: N/A
- Transmission method: HSSB (High Speed Serial Bus)
- Transmission rate: N/A

#### Environmental

- Shipping and Storage Temperature: 0° C to 40° C, 32° F to 104° F
- Shipping and Storage Relative Humidity: 0 95%, non-condensing
- Operating Temperature: 0° C to 40° C, 32° F to 104° F
- Maximum Rated Ambient Temperature: 40° C, 104° C
- Operating Relative Humidity: 0 95%, non-condensing

#### **Power Requirements**

| Voltage (VDC) | Maximum Current (A) | Maximum Power Output (W) |
|---------------|---------------------|--------------------------|
| 12            | 1.5                 | 30                       |
| 5             | 12 *                | 35                       |
| 3.3           | 10 *                | 33                       |

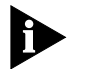

The 5 and 3.3 VDC outputs "power-share." Since the maximum power output of the 12 VDC supply is 30 W, the remaining 40 W is shared between the 3.3 and 5 VDC supplies. If no load in 3.3 V and 12 V limited to 0.6 A, then 5 V can deliver 12 A.

Input Voltage: 100 - 240 VAC, 50/60 Hz

Maximum Input Current: 1.5 A

B-4

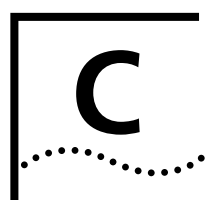

## **3COM LIMITED WARRANTY**

#### SuperStack II Remote Access System 1500

| Hardware           | 3Com warrants this hardware product to be free from defects in workmanship and materials, under normal use and service, for the following length of time from the date of purchase from 3Com or its authorized reseller:                                                                                                    |
|--------------------|----------------------------------------------------------------------------------------------------|
|                    | One (1) year                                                                                                    |
|                    | 3Com's sole obligation under this express warranty shall be, at 3Com's option and expense, to repair the defective product or part, deliver to Customer an equivalent product or part to replace the defective item, or if neither of the two foregoing options is reasonably available, 3Com may, in its sole discretion, refund to Customer the purchase price paid for the defective product. All products that are replaced will become the property of 3Com. Replacement products may be new or reconditioned. 3Com warrants any replaced or repaired product or part for ninety (90) days from shipment, or the remainder of the initial warranty period, whichever is longer.                                                                                                    |
| Software           | 3Com warrants that each software program licensed from it will perform in substantial conformance to its program specifications, for a period of ninety (90) days from the date of purchase from 3Com or its authorized reseller. 3Com warrants the media containing software against failure during the warranty period. Free software upgrades are provided for a period of ninety (90) days from the date of purchase from 3Com or its authorized reseller. 3Com's sole obligation under this express warranty shall be, at 3Com's option and expense, to refund the purchase price paid by Customer for any defective software product, or to replace any defective media with software which substantially conforms to applicable 3Com published specifications. Customer assumes responsibility for the selection of the appropriate applications program and associated reference materials. 3Com makes no warranty or representation that its software products will meet Customer's requirements or work in combination with any hardware or applications software products provided by third parties, that the operation of the software products will be uninterrupted or error free, or that all defects in the software products will be corrected. For any third party product listed in the 3Com software product documentation or specifications as being compatible, 3Com will make reasonable efforts to provide compatibility, except where the non-compatibility is caused by a "bug" or defect in the third party's product or from use of the software product not in accordance with 3Com's published specifications or user manual. |
| YEAR 2000 WARRANTY | In addition to the Hardware Warranty and Software Warranty stated above, 3Com warrants that each product sold or licensed to Customer on and after January 1, 1998 that is date sensitive will continue performing properly with regard to such date data on and after January 1, 2000, provided that all other products used by Customer in connection or combination with the 3Com product, including hardware, software, and firmware, accurately exchange date data with the 3Com product, with the exception of those products identified at 3Com's Web site, http://www.3com.com/products/yr2000.html, as not meeting this standard. If it appears that any product that is stated to meet this standard does not perform properly with regard to such date data on and after January 1, 2000, and Customer notifies 3Com before the later of April 1, 2000, or ninety (90) days after purchase of the product from 3Com or its authorized reseller, 3Com shall, at its option and expense, provide a software update which would effect the proper performance of such product, repair such product, deliver to Customer an equivalent product to replace such product, or if none of the foregoing is feasible, refund to Customer the purchase price paid for such product.                                                                                                    |
|                    | Any software update or replaced or repaired product will carry a Year 2000 Warranty for ninety (90) days after purchase or until April 1, 2000, whichever is later.                                                                                                    |

| Obtaining Warranty<br>Service | Customer must contact a 3Com Corporate Service Center or an Authorized 3Com Service Center within the applicable warranty period to obtain warranty service authorization. Dated proof of purchase from 3Com or its authorized reseller may be required. Products returned to 3Com's Corporate Service Center must be pre-authorized by 3Com with a Return Material Authorization (RMA) number marked on the outside of the package, and sent prepaid and packaged appropriately for safe shipment, and it is recommended that they be insured or sent by a method that provides for tracking of the package. The repaired or replaced item will be shipped to Customer, at 3Com's expense, not later than thirty (30) days after 3Com receives the defective product.                                                                                            |
|-------------------------------|----------------------------------------------------------------------------------------------------|
|                               | Dead- or Defective-on-Arrival. In the event a product completely fails to function or exhibits a defect in materials or workmanship within the first forty-eight (48) hours of installation but no later than thirty (30) days after the date of purchase, and this is verified by 3Com, it will be considered dead- or defective-on-arrival (DOA) and a replacement shall be provided by advance replacement. The replacement product will normally be shipped not later than three (3) business days after 3Com's verification of the DOA product, but may be delayed due to export or import procedures. When an advance replacement is provided and Customer fails to return the original product to 3Com within fifteen (15) days after shipment of the replacement, 3Com will charge Customer for the replacement product, at list price.                   |
|                               | 3Com shall not be responsible for any software, firmware, information, or memory data of Customer<br>contained in, stored on, or integrated with any products returned to 3Com for repair, whether under warranty<br>or not.                                                                                                    |
|                               | Telephone Support, with coverage for basic troubleshooting only, will be provided for ninety (90) days, on a commercially reasonable efforts basis. Telephone support from 3Com is available from 3Com only if Customer purchased this product directly from 3Com, or if Customer's reseller is unable to provide telephone support. Please refer to the Technical Support appendix in the user guide for telephone numbers.                                                                                                    |
| WARRANTIES EXCLUSIVE          | IF A 3COM PRODUCT DOES NOT OPERATE AS WARRANTED ABOVE, CUSTOMER'S SOLE REMEDY FOR<br>BREACH OF THAT WARRANTY SHALL BE REPAIR, REPLACEMENT, OR REFUND OF THE PURCHASE PRICE PAID,<br>AT 3COM'S OPTION. TO THE FULL EXTENT ALLOWED BY LAW, THE FOREGOING WARRANTIES AND<br>REMEDIES ARE EXCLUSIVE AND ARE IN LIEU OF ALL OTHER WARRANTIES, TERMS, OR CONDITIONS, EXPRESS<br>OR IMPLIED, EITHER IN FACT OR BY OPERATION OF LAW, STATUTORY OR OTHERWISE, INCLUDING<br>WARRANTIES, TERMS, OR CONDITIONS OF MERCHANTABILITY, FITNESS FOR A PARTICULAR PURPOSE,<br>SATISFACTORY QUALITY, CORRESPONDENCE WITH DESCRIPTION, AND NON-INFRINGEMENT, ALL OF WHICH<br>ARE EXPRESSLY DISCLAIMED. 3COM NEITHER ASSUMES NOR AUTHORIZES ANY OTHER PERSON TO ASSUME<br>FOR IT ANY OTHER LIABILITY IN CONNECTION WITH THE SALE, INSTALLATION, MAINTENANCE OR USE OF ITS<br>PRODUCTS. |
|                               | 3COM SHALL NOT BE LIABLE UNDER THIS WARRANTY IF ITS TESTING AND EXAMINATION DISCLOSE THAT<br>THE ALLEGED DEFECT OR MALFUNCTION IN THE PRODUCT DOES NOT EXIST OR WAS CAUSED BY<br>CUSTOMER'S OR ANY THIRD PERSON'S MISUSE, NEGLECT, IMPROPER INSTALLATION OR TESTING,<br>UNAUTHORIZED ATTEMPTS TO OPEN, REPAIR OR MODIFY THE PRODUCT, OR ANY OTHER CAUSE BEYOND<br>THE RANGE OF THE INTENDED USE, OR BY ACCIDENT, FIRE, LIGHTNING, OTHER HAZARDS, OR ACTS OF<br>GOD.                                                                                                    |
| LIMITATION OF LIABILITY       | TO THE FULL EXTENT ALLOWED BY LAW, 3COM ALSO EXCLUDES FOR ITSELF AND ITS SUPPLIERS ANY<br>LIABILITY, WHETHER BASED IN CONTRACT OR TORT (INCLUDING NEGLIGENCE), FOR INCIDENTAL,<br>CONSEQUENTIAL, INDIRECT, SPECIAL, OR PUNITIVE DAMAGES OF ANY KIND, OR FOR LOSS OF REVENUE OR<br>PROFITS, LOSS OF BUSINESS, LOSS OF INFORMATION OR DATA, OR OTHER FINANCIAL LOSS ARISING OUT OF<br>OR IN CONNECTION WITH THE SALE, INSTALLATION, MAINTENANCE, USE, PERFORMANCE, FAILURE, OR<br>INTERRUPTION OF ITS PRODUCTS, EVEN IF 3COM OR ITS AUTHORIZED RESELLER HAS BEEN ADVISED OF THE<br>POSSIBILITY OF SUCH DAMAGES, AND LIMITS ITS LIABILITY TO REPLAR, REPLACEMENT, OR REFUND OF THE<br>PURCHASE PRICE PAID, AT 3COM'S OPTION. THIS DISCLAIMER OF LIABILITY FOR DAMAGES WILL NOT BE<br>AFFECTED IF ANY REMEDY PROVIDED HEREIN SHALL FAIL OF ITS ESSENTIAL PURPOSE.     |

#### DISCLAIMER

Some countries, states, or provinces do not allow the exclusion or limitation of implied warranties or the limitation of incidental or consequential damages for certain products supplied to consumers, or the limitation of liability for personal injury, so the above limitations and exclusions may be limited in their application to you. When the implied warranties are not allowed to be excluded in their entirety, they will be limited to the duration of the applicable written warranty. This warranty gives you specific legal rights which may vary depending on local law.

#### **GOVERNING LAW**

This Limited Warranty shall be governed by the laws of the State of California, U.S.A. excluding its conflicts of laws principles and excluding the United Nations Convention on Contracts for the International Sale of Goods.

#### **3Com Corporation**

5400 Bayfront Plaza Santa Clara, CA 95054 USA (408) 326-5000

# D

## **TECHNICAL SUPPORT**

3Com provides easy access to technical support information through a variety of services. This appendix describes these services.

Information contained in this appendix is correct at time of publication. For the very latest, 3Com recommends that you access the 3Com Corporation World Wide Web site.

| Online Technical<br>Services | 3Com offers worldwide product support 24 hours a day, 7 days a week, through the following online systems:                                                                                                    |
|------------------------------|----------------------------------------------------------------------------------------------------|
|                              | <ul> <li>World Wide Web site</li> </ul>                                                                                                    |
|                              | ■ 3Com FTP site                                                                                                    |
|                              | <ul> <li>3Com Bulletin Board Service (3Com BBS)</li> </ul>                                                                                                    |
|                              | ■ 3ComFacts <sup>ss</sup> automated fax service                                                                                                    |
| World Wide Web Site          | Access the latest networking information on the 3Com Corporation<br>World Wide Web site by entering the URL into your Internet browser:                                                                                |
|                              | http://support.3com.com/                                                                                                    |
|                              | This service provides access to online support information such as technical documentation and software library, as well as support options ranging from technical education to maintenance and professional services. |
| 3Com FTP Site                | Download drivers, patches, software, and MIBs across the Internet from the 3Com public FTP site. This service is available 24 hours a day, 7 days a week.                                                              |

To connect to the 3Com FTP site, enter the following information into your FTP client:

- Hostname: ftp.3com.com (or 192.156.136.12)
- Username: **anonymous**
- Password: <your Internet e-mail address>

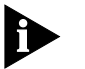

A user name and password are not needed with Web browser software such as Netscape Navigator and Internet Explorer.

#### 3Com Bulletin Board Service

The 3Com BBS contains patches, software, and drivers for 3Com products. This service is available through analog modem or digital modem (ISDN) 24 hours a day, 7 days a week.

#### Access by Analog Modem

To reach the service by modem, set your modem to 8 data bits, no parity, and 1 stop bit. Call the telephone number nearest you:

| Country        | Data Rate        | Telephone Number |
|----------------|------------------|------------------|
| Australia      | Up to 14,400 bps | 61 2 9955 2073   |
| Brazil         | Up to 14,400 bps | 55 11 5181 9666  |
| France         | Up to 14,400 bps | 33 1 6986 6954   |
| Germany        | Up to 28,800 bps | 4989 62732 188   |
| Hong Kong      | Up to 14,400 bps | 852 2537 5601    |
| Italy          | Up to 14,400 bps | 39 2 27300680    |
| Japan          | Up to 14,400 bps | 81 3 3345 7266   |
| Mexico         | Up to 28,800 bps | 52 5 520 7835    |
| P.R. of China  | Up to 14,400 bps | 86 10 684 92351  |
| Taiwan, R.O.C. | Up to 14,400 bps | 886 2 377 5840   |
| U.K.           | Up to 28,800 bps | 44 1442 438278   |
| U.S.A.         | Up to 53,333 bps | 1 847 262 6000   |

#### Access by Digital Modem

ISDN users can dial in to the 3Com BBS using a digital modem for fast access up to 64 Kbps. To access the 3Com BBS using ISDN, use the following number:

#### 1 847 262 6000

D-2

**3ComFacts**The 3ComFacts automated fax service provides technical articles, diagrams,<br/>and troubleshooting instructions on 3Com products 24 hours a day, 7 days<br/>a week.

Call 3ComFacts using your Touch-Tone telephone:

1 408 727 7021

| Support from Your<br>Network Supplier | If additional assistance is required, contact your network supplier. Many<br>suppliers are authorized 3Com service partners who are qualified to<br>provide a variety of services, including network planning, installation,<br>hardware maintenance, application training, and support services. |                                                                                                    |  |                                                                               |
|---------------------------------------|----------------------------------------------------------------------------------------------------|----------------------------------------------------------------------------------------------------|--|-------------------------------------------------------------------------------|
|                                       | When you contact your network supplier for assistance, have the following information ready:                                                                                                    |                                                                                                    |  |                                                                               |
|                                       | <ul> <li>Product model name, part number, and serial number</li> <li>A list of system hardware and software, including revision levels</li> <li>Diagnostic error messages</li> </ul>                                                                                                    |                                                                                                    |  |                                                                               |
|                                       |                                                                                                    |                                                                                                    |  |                                                                               |
|                                       |                                                                                                    |                                                                                                    |  | <ul> <li>Details about recent configuration changes, if applicable</li> </ul> |
|                                       | If you are unable to contact your network supplier, see the following section on how to contact 3Com.                                                                                                    |                                                                                                    |  |                                                                               |
|                                       | Support from 3Com                                                                                                    | If you are unable to obtain assistance from the 3Com online technical resources or from your network supplier, 3Com offers technical telephone support services. To find out more about your support options, please call the 3Com technical telephone support phone number at the location nearest you. |  |                                                                               |
|                                       | When you contact 3Com for assistance, have the following information ready:                                                                                                    |                                                                                                    |  |                                                                               |
|                                       | <ul> <li>Product model name, part number, and serial number</li> </ul>                                                                                                    |                                                                                                    |  |                                                                               |
|                                       | <ul> <li>A list of system hardware and software, including revision levels</li> </ul>                                                                                                    |                                                                                                    |  |                                                                               |
|                                       | <ul> <li>Diagnostic error messages</li> </ul>                                                                                                    |                                                                                                    |  |                                                                               |
|                                       | <ul> <li>Details about recent configuration changes, if applicable</li> </ul>                                                                                                    |                                                                                                    |  |                                                                               |
|                                       |                                                                                                    |                                                                                                    |  |                                                                               |

| Country                        | Telephone Number                                 | Country                    | Telephone Number          |
|--------------------------------|--------------------------------------------------|----------------------------|---------------------------|
| Asia Pacific Rim               |                                                  |                            |                           |
| Australia                      | 1 800 678 515                                    | P.R. of China              | 10800 61 00137 or         |
| Hong Kong                      | 800 933 486                                      |                            | 021 6350 1590             |
| India                          | 61 2 9937 5085                                   | Singapore                  | 800 6161 463              |
| Indonesia                      | 001 800 61 009                                   | S. Korea                   |                           |
| Japan                          | 0031 61 6439                                     | From anywhere in S. Korea: | 82 2 3455 6455            |
| Malaysia                       | 1800 801 ///                                     | From Seoul:                | 00/98 611 2230            |
| New Zealand                    | 0800 446 398                                     | Laiwan, R.O.C.             | 0080 611 261              |
| Pakistan                       | 61 2 9937 5085                                   | Ihailand                   | 001 800 611 2000          |
| Philippines                    | 1235 61 266 2602                                 |                            |                           |
| Europe                         |                                                  |                            |                           |
| From anywhere in Europe, call: | +31 (0)30 6029900 phone<br>+31 (0)30 6029999 fax |                            |                           |
| From the following European co | ountries, you may use the toll                   | -free numbers:             |                           |
| Austria                        | 06 607468                                        | Netherlands                | 0800 0227788              |
| Belgium                        | 0800 71429                                       | Norway                     | 800 11376                 |
| Denmark                        | 800 17309                                        | Poland                     | 0800 3111206              |
| Finland                        | 0800 113153                                      | Portugal                   | 05 05313416               |
| France                         | 0800 917959                                      | South Africa               | 0800 995014               |
| Germany                        | 0130 821502                                      | Spain                      | 900 983125                |
| Hungary                        | 00800 12813                                      | Sweden                     | 020 795482                |
| Ireland                        | 1 800 553117                                     | Switzerland                | 0800 55 3072              |
| Israel                         | 177 3103794                                      | U.K.                       | 0800 966197               |
| Italy                          | 1678 79489                                       |                            |                           |
| Latin America                  |                                                  |                            |                           |
| Argentina                      | AT&T +800 666 5065                               | Mexico                     | 01 800 CARE (01 800 2273) |
| Brazil                         | 0800 13 3266                                     | Peru                       | AT&T +800 666 5065        |
| Chile                          | 1230 020 0645                                    | Puerto Rico                | 800 666 5065              |
| Colombia                       | 98012 2127                                       | Venezuela                  | AT&T +800 666 5065        |
| North America                  | 1 800 NET 3Com<br>(1 800 638 3266)               |                            |                           |

Below is a list of worldwide technical telephone support numbers:

## Returning Products for Repair

Before you send a product directly to 3Com for repair, you must first obtain a Return Materials Authorization (RMA) number. Products sent to 3Com without RMA numbers will be returned to the sender unopened, at the sender's expense.

To obtain an RMA number, call or fax:

| Country                                                                                                    | Telephone Number                                                                                                    | Fax Number       |  |  |  |
|----------------------------------------------------------------------------------------------------|----------------------------------------------------------------------------------------------------|------------------|--|--|--|
| Asia, Pacific Rim                                                                                                    | 65 543 6500                                                                                                    | 65 543 6348      |  |  |  |
| Europe, South Africa, and<br>Middle East                                                                                                    | + 44 1442 435860                                                                                                    | + 44 1442 435718 |  |  |  |
| From the following European countries, you may call the toll-free numbers; select option 2 and then option 2:                                                                                                   |                                                                                                    |                  |  |  |  |
| Austria<br>Belgium<br>Denmark<br>Finland<br>France<br>Germany<br>Hungary<br>Ireland<br>Israel<br>Italy<br>Netherlands<br>Norway<br>Poland<br>Portugal<br>South Africa<br>Spain<br>Sweden<br>Switzerland<br>U.K. | 06 607468<br>0800 71429<br>800 17309<br>0800 113153<br>0800 917959<br>0130 821502<br>00800 12813<br>1800553117<br>177 3103794<br>1678 79489<br>0800 0227788<br>800 11376<br>00800 3111206<br>05 05313416<br>0800 995014<br>900 983125<br>020 795482<br>0800 55 3072<br>0800 966197 |                  |  |  |  |
| Latin America                                                                                                    | 1 408 326 2927                                                                                                    | 1 408 326 3355   |  |  |  |
| U.S.A. and Canada                                                                                                    | 1 800 NET 3Com<br>(1 800 638 3266)                                                                                                    | 1 408 326 7120   |  |  |  |

## INDEX

#### Numbers

3Com bulletin board service (3Com BBS) D-2 3Com URL D-1 3ComFacts D-3

#### Α

Administrative Utilities 1-5 air flow 2-4 assigning IP addresses to devices using TRAM 3-3

#### В

basic configuration of TRAM 3-3 bulletin board service D-2

#### С

certification B-1 circuit overload 2-4 command line interface (CLI) accessing locally 4-2 help 4-1 Quick Setup 4-4 setting up a manage user 4-3 starting a login session 4-3 configuration worksheet A-1 contacting 3Com ix

#### F

fax service (3ComFacts) D-3

#### G

grounding 2-4

#### Η

help for the command line interface (CLI) 4-1 for TRAM 3-9 for TRAM's Setup Wizard 3-5

#### 1

installing the RAS 1500 in a rack 2-3 the RAS 1500 in a stack 2-3 installing TRAM 3-2 IP addresses, assigning to a device using TRAM 3-3

#### L

LED reference 1-7

#### Μ

manage user, setting up through the CLI 4-3 managing the RAS 1500 with TRAM 3-7 mechanical loading 2-4 MIBs D-1

#### Ν

network supplier support D-3

#### 0

online technical services D-1 operating ambient temperature 2-4

#### Ρ

package contents 2-2 physical dimensions B-3 power requirements B-4

#### R

rack installation of the RAS 1500 2-3 RAS 1500 certification B-1 front panel description 1-6 installing in a rack 2-3 installing in a stack 2-3 LED reference 1-7 managing with TRAM 3-7 physical dimensions B-3 power requirements B-4 rack installation guidelines 2-4 required equipment 2-1 RAS 1500 application network dial-in access 1-4 required equipment 2-1 returning products for repair D-5

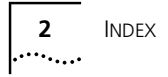

#### S

setting up a device using TRAM's Setup Wizard 3-5 stack installation of the RAS 1500  $\,$  2-3  $\,$ 

#### Т

technical support ix 3Com URL D-1 bulletin board service D-2 fax service D-3 network suppliers D-3 product repair D-5 Transcend Remote Access Manager (TRAM) assigning IP addresses using 3-3 basic configuration 3-3 help 3-9 installing 3-2 managing the RAS 1500 with 3-7 overview 3-1 starting the Setup Wizard 3-5 using the Setup Wizard 3-5

#### U

URL D-1

#### W

World Wide Web (WWW) D-1